## Einrichten einer VPN-Verbindung mit Android

## Hinweis

Da alle Hersteller von Android-Geräten mehr oder weniger Anpassungen am System vornehmen, können die Bezeichnungen der auszufüllenden Felder variieren. Auch die Anordnung der Felder auf mehr oder weniger Einzelseiten unterscheidet sich von Gerät zu Gerät.

- 1. Öffnen Sie die Einstellungen (meist über das Symbol 🌣 zu erreichen).
- 2. Wählen Sie den Punkt "Drahtlos & Netzwerke".
- 3. Wählen Sie den Unterpunkt "VPN".
- 4. Drücken Sie "VPN hinzufügen".
- 5. Füllen Sie die Felder folgendermaßen aus bzw. wählen Sie die entsprechende Angabe:

| Name:                       | <beliebiger name=""></beliebiger>    |
|-----------------------------|--------------------------------------|
| Тур:                        | РРТР                                 |
| Server:                     | vpn.uni-tuebingen.de                 |
| PPP-Verschlüsselung (MPPE): | aktiviert                            |
| Benutzername:               | <ihre zdv-login-id=""></ihre>        |
| Passwort:                   | <ihr passwort="" zentrales=""></ihr> |

6. Drücken Sie "Verbinden".